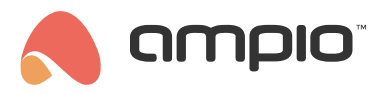

## Konfiguracja modułu M-ALARM-8s

Numer dokumentu: PO-555 Wersja: 1.0 Data publikacji: 28 kwietnia 2025

Do poprawnego działania modułu alarmu Ampio niezbędne są urządzenia:

- M-ALARM-8s
- M-DOT-M18
- moduł z rodziny M-SERV

Moduł M-ALARM-8s odpowiada za wyjścia i wejścia alarmu. M-SERV-s jest niezbędny tylko na etapie konfiguracji przy użyciu Ampio Designer. M-DOT-M18 służy jako manipulator oraz przedstawia stan stref na wyświetlaczu.

Do modułu alarmowego można podpiąć do 128 czujników:

- 8 fizycznych,
- 120 wirtualnych (które mogą być zmapowane z innych urządzeń CAN, np. flaga, wyjście, wejście).

Konfiguracja w Ampio Designer

Aby rozpocząć konfigurację alarmu należy zalogować się do *Ampio Designer* i wejść w ikonę zębatki przy module M-ALARM-8s. Domyślne hasło nowego produktu to "12345", które należy zmienić przed oddaniem instalacji do użytku w podzakładce *Zmień PIN*.

| Zmień PIN                             | Wejścia            | Wyjścia | Strefy | Użytkownicy |
|---------------------------------------|--------------------|---------|--------|-------------|
| <b>Stary PIN</b><br>Wprowadź stary    | PIN                |         |        |             |
| Stary PIN                             |                    |         |        | ۲           |
| Nowy PIN<br>Wprowadź nowy             | PIN                |         |        |             |
| Nowy PIN                              |                    |         |        | ۲           |
| <b>Powtórz nowy</b><br>Powtórz nowy P | <b>/ PIN</b><br>IN |         |        |             |
| Powtórz nov                           | vy PIN             |         |        | ۲           |
|                                       |                    | Zmień   |        |             |

Po wpisaniu kodu należy odczekać 5-10 sekund, aby pobrały się ustawienia konfiguracyjne.

W module M-ALARM-8s występują dwa rodzaje PINów:

- · PIN alarmu, główny PIN służący do konfiguracji,
- PIN użytkownika, służący do uzbrajania/rozbrajania stref dla danego użytkownika dzięki nim możemy aktywować tylko dane strefy przypisane do poszczególnych użytkowników.

PIN użytkownika tworzymy lub edytujemy w zakładace M-ALARM-8s podzakładka Użytkownicy.

| GŁÓWNE (3)      | e | (0_1d672) × |         |         |        |             |    |    |    |    |    |    |    |    |    |    |     |    |       |
|-----------------|---|-------------|---------|---------|--------|-------------|----|----|----|----|----|----|----|----|----|----|-----|----|-------|
| Funkcjonalności |   | Zmień PIN   | Wejścia | Wyjścia | Strefy | Użytkownicy |    |    |    |    |    |    |    |    |    |    |     |    |       |
| Warunki         |   |             |         |         |        |             |    |    |    |    |    |    |    |    | Q  |    | kaj |    |       |
| Parametry       |   |             | ID :    |         |        | PIN         |    |    |    |    |    |    |    |    |    |    | sī  | RE | FY :  |
|                 |   |             |         |         |        |             | 1  | 2  | 3  | 4  | 5  | 6  | 7  | 8  | 9  | 10 | 11  | 12 | 13 14 |
|                 |   |             | 1       |         |        |             | 24 | 25 | 26 | 27 | 28 | 29 | 30 | 31 | 32 |    |     |    |       |

Długość kodu PIN wynosi 4-8 znaków. Domyślnie M-ALARM-8s akceptuje PIN po wprowadzeniu 4 znaków, jeżeli chcemy używać dłuższych PINów należy odznaczyć tę opcję w ustawieniach ekranu alarmowego w module M-DOT-M18. Wtedy po wpisaniu kodu PIN zatwierdzamy przyciskiem OK.

|               | Typ ekranu                       |             |   |
|---------------|----------------------------------|-------------|---|
| Alarm         |                                  |             |   |
|               | Alarm                            |             |   |
| URZĄDZENIE    | DŁUGOŚĆ PIN                      | POKAŻ       |   |
| Brak 🤇        | Wymagające potwierdzen 🗘         | Ukryj       | 0 |
| OPIS          | Wymagające potwierdzenia         | .OR OPISU   |   |
| Dodaj opis    | 4 Z automatycznym potwierdzeniem |             |   |
|               | 5 Z automatycznym potwierdzeniem |             |   |
| IKONA NUMER S | ח                                | STREFY IKON | 1 |

Podanie PINu bez wybrania strefy powoduje uzbrojenie/rozbrojenie wszystkich stref danego użytkownika. Natomiast wciśnięcie przycisku obok strefy pozwala na wybranie, która strefa zostanie zaraz uzbrojona/rozbrojona.

Dla każdej strefy alarmowej edytować można czas na wejście, czas na wyjście oraz czas alarmowania.

| Zmień PIN | Wejścia Wyjścia | Strefy    | Użytkownicy |             |                 |               |
|-----------|-----------------|-----------|-------------|-------------|-----------------|---------------|
|           |                 |           |             |             | <b>Q</b> Szukaj |               |
| ID :      | CZAS WEJ        | IŚCIA [S] | CZAS        | WYJŚCIA [S] | cz              | AS ALARMU [S] |
| 1         | 10              |           |             | 0           |                 | 10            |
| 2         | 0               |           |             | 0           |                 | 0             |
| 3         | 0               |           |             | 0           |                 | 0             |

Wejścia modułu mają konfigurowalne typy oraz funkcje. Aby dodać mapowanie na nowe wejście wirtualne, należy wybrać ikonę + w prawym górnym rogu oraz wybrać odpowiednie źródło.

| Zmień PIN | Wejścia Wyjścia | Strefy Użytkowr | nicy   |                        |     |                | Dodaj      |       |
|-----------|-----------------|-----------------|--------|------------------------|-----|----------------|------------|-------|
|           |                 |                 |        |                        | Q s | zukaj          | B 🛛 🔽      | ) 🗊 🗘 |
| ÷         | TYP KABLA       |                 | STREFA | FUNKCJA                |     |                | ŹRÓDŁO     |       |
| 1         | NC              | \$              | 4 0    | Wejście/Wyjście        | ٥   |                |            |       |
| 2         | NO              | \$              | 3 ≎    | Wejście/Wyjście        | ٥   |                |            |       |
| 3         | Nieużywane      | •               | •      | Wejście/Wyjście        | \$  |                |            |       |
| 4         | Nieużywane      | ٥               | •      | Wejście/Wyjście        | ٥   |                |            |       |
| 5         | Nieużywane      | ٥               | •      | Wejście/Wyjście        | ٥   |                |            |       |
| 6         | Nieużywane      | ٥               | •      | Wejście/Wyjście        | ٥   |                |            |       |
| 7         | Nieużywane      | •               | •      | Wejście/Wyjście        | 0   |                |            |       |
| 8         | Nieużywane      | ٥               | •      | Wejście/Wyjście        | ٥   |                |            |       |
| 9         | NO              | ٥               | 1 0    | Uzbrajanie/Rozbrajanie | •   | serwer testc 0 | Wyjście 6. | ° 🗇   |
| 10        | NC              | ٥               | 2 0    | Wejście/Wyjście        | ٥   | serwer testc 🗘 | Wejście 5. | ° 💼   |

W wyjściach możliwa jest zmiana typu oraz przypisanie wyjść do odpowiednich stref.

| Zmień PIN | Wejścia | Wyjścia | Strefy  | Użytkownicy |     |    |    |    |    |    |    |    |    |      |     |      |            |    |    |    |    |    |    |    |     |            |
|-----------|---------|---------|---------|-------------|-----|----|----|----|----|----|----|----|----|------|-----|------|------------|----|----|----|----|----|----|----|-----|------------|
|           |         |         |         |             |     |    |    |    |    |    |    | Q  |    | Ikaj |     |      |            |    |    |    |    | )( | D  |    | ) ( | $\bigcirc$ |
|           | ID :    |         |         | түр :       |     |    |    |    |    |    |    |    |    |      | STF | 8EF. | <b>r</b> : |    |    |    |    |    |    |    |     |            |
|           | 1       | CTOS M  | laiáaia | ,           | . 🔳 | 2  | 3  | 4  | 5  | 6  | 7  | 8  | 9  | 10   | 11  | 12   | 13         | 14 | 15 | 16 | 17 | 18 | 19 | 20 | 21  | 22         |
|           | I       | Czas w  | rejscia | ```         | 23  | 24 | 25 | 26 | 27 | 28 | 29 | 30 | 31 | 32   |     |      |            |    |    |    |    |    |    |    |     |            |
|           | 2       | Maria   |         | ,           |     | 2  | 3  | 4  | 5  | 6  | 7  | 8  | 9  | 10   | 11  | 12   | 13         | 14 | 15 | 16 | 17 | 18 | 19 | 20 | 21  | 22         |
|           | 2       | Nieuzy  | wane    | ,           | 23  | 24 | 25 | 26 | 27 | 28 | 29 | 30 | 31 | 32   |     |      |            |    |    |    |    |    |    |    |     |            |

Adresy MAC modułów skonfigurowanych do pracy z modułem M-ALARM-8s nie mogą być zmieniane na żadnym etapie konfiguracji.

## Konfiguracja w aplikacji mobilnej

Aby uzbrajać lub rozbrajać odpowiednie strefy z aplikacji Ampio UNI, należy w zakładce *LOGIKA* przeciągnąć strefy do pożądanej grupy.

| Q                                                                                                    |                                                      |
|----------------------------------------------------------------------------------------------------|------------------------------------------------------|
| <ul> <li>(M-SERV-s) serwer testowy (16c36)</li> <li>(M-CON-HVAC-p) (4c01)</li> <li>(M-SERV-s) Serwer (f6c2)</li> <li>(M-ALARM-8s) (184e7)</li> </ul> | ✓ Dashboard (0)<br>zone 1 (726)     ↑ ↓      ↑     ↓ |
| > flaga<br>> flaga liniowa<br>> flaga liniowa 16bit<br>∽ alarm                                                                                       |                                                      |
| 1.zone 1(724)<br>2.zone 2(725)                                                                                                    |                                                      |

Dzięki temu można uzbrajać lub rozbrajać strefę z poziomu aplikacji mobilnej Ampio UNI.

Strefy alarmu uzbrajamy kodami PIN użytkownika, nie PINem głównym.